# **New Household Registration Guide**

This guide provides a step-by-step walkthrough for completing the New Household Registration process in LCSD#2. Follow these steps carefully to ensure accurate and successful registration.

## **Table of Contents**

| REGISTRATION WEBSITE AND REQUIREMENTS1       |
|----------------------------------------------|
| REGISTRATION YEAR SELECTION 1                |
| REGISTRATION CREATION & EMAIL INPUT 1        |
| EMAIL CONFIRMATION AND REGISTRATION ACCESS 2 |
| LANGUAGE SELECTION 2                         |
| IDENTITY CONFIRMATION 2                      |
| BEGIN REGISTRATION                           |
| HOUSEHOLD INFORMATION                        |
| Household Phone Number & Contact Preferences |
| Household Physical Address                   |
| Household Mailing Address                    |
| PARENT/GUARDIAN INFORMATION                  |
| EMERGENCY CONTACT INFORMATION                |
|                                              |

| STUDENT INFORMATION                                                      | <u>9</u>  |
|--------------------------------------------------------------------------|-----------|
| Student Demographics                                                     | 9         |
| Student Race/Ethnicity                                                   |           |
| Student Housing                                                          |           |
| Student Services                                                         |           |
| Student Language Information                                             |           |
| Student's Previous School                                                |           |
| Tribal Enrollment                                                        |           |
| Student Relationship to Parent/Guardian(s)                               | <u>13</u> |
| Student Relationship to Emergency Contact(s)                             |           |
| <u>Health Services – Emergency Information</u>                           |           |
| Medical & Mental Health Conditions                                       | 14        |
| Student Medications                                                      |           |
| Over-the-Counter Medication and Release (OPTIONAL)                       |           |
| Release Agreements                                                       | 17        |
| Extracurricular Activities (shows for 6 <sup>th</sup> grade and up only) |           |
| District Policies                                                        |           |
| Repeat for additional students                                           |           |
| REVIEW & SUBMIT                                                          | 19        |
| SUPPORT & ASSISTANCE                                                     | 20        |

### 1. Accessing Online Registration: go to registration.lcsd2.org

We do **NOT** recommend using a mobile phone for registration due to screen size limitations. Ensure **pop-ups are enabled** in your browser for full functionality.

#### 2. Year Selection

Select the school year for which you are registering your student(s).

If the year you are looking for is not available please see our <u>Online Registration site</u> or contact one of our schools or the district office for more information.

| Infinite<br>Campus<br>English   Español                       |  |
|---------------------------------------------------------------|--|
| What are you registering for? * <ul> <li>2024-2025</li> </ul> |  |
| Next                                                          |  |

### 3. Enter Your Information & Email

Provide your name and email address to start the registration process. Click **Begin Registration** once done. This will send a link to your email to get into the registration.

| Infinite Compus Online Registration<br>English   Español                                                                                                    |
|----------------------------------------------------------------------------------------------------|
| Please complete the information below to BEGIN the registration process. Please note that the registration window will be a pop-up window. If you have pop-up windows blocked, please disable the blocker for this site. |
| Registration Year<br>2024-2025                                                                                                    |
| Parent/Guardian First Name *                                                                                                    |
|                                                                                                    |
| Parent/Guardian Last Name *                                                                                                    |
|                                                                                                    |
| Parent/Guardian Email Address *                                                                                                    |
| user@example.com                                                                                                    |
| Verify Email Address *                                                                                                    |
| user@example.com                                                                                                    |
| Please check this box if any student being entered has attended a school in this district in the past. *                                                                                                    |
| ▼                                                                                                    |
| Please type the letters you see displayed in the image below, *                                                                                                    |
| al good                                                                                                    |
| Begin Registration                                                                                                    |

#### 4. Email Confirmation & Registration Link

Check your email for a confirmation link. Click the link to proceed or copy and paste into a web browser. The email and link will look like this:

Welcome to Online Registration. Before you begin, please gather the following:

- · Household information -- address and phone numbers.
- · Parent information -- work and cell phone numbers, email addresses.
- Student information -- demographic and health/medication information.
- Emergency contact -- phone numbers.

Note: Required fields are marked with a red asterisk, and the district will receive the data exactly as it is entered. Please be careful of spelling, capitalization and punctuation. Dates should be entered as MM/DD/YYYY and phone numbers as xxx-xxxx.

If you need assistance, please email sydney.gardner@lcsd2.org.

Please click the link below to begin the registration process.

https://lcsd2.infinitecampus.org/campus/OLRLoginEmail/lincoln2?appGUID=044940EA-025B-46A2-A236-6131B037CBF2

#### \*Check your SPAM/JUNK folders

#### 5. Choose Language

Select your preferred language for the registration process. Currently, we offer the registration in English and Spanish.

Infinite Online Registration

Application Number 12085

Application Number 12085

English I Español Please pick your preferred language. Por favor elija su idioma preferido.

#### 6. Confirm Identity

Enter your full name to confirm your identity and begin the registration. This should only be completed by a **legal parent/guardian**.

| Infinite Online Registration                                                                                                    |  |
|----------------------------------------------------------------------------------------------------|--|
| English I Español                                                                                                    |  |
| Welcome (Your name) I Please type in your first and last name in the box below.                                                                                                    |  |
| By typing your name into the box below you attest that you are the person<br>authenticated into this application or an authorized user of this account, and the data<br>you are entering/verifying is accurate and true to the best of your knowledge. |  |
| •                                                                                                    |  |
| Submit                                                                                                    |  |

### 7. Begin Registration

This is the initial registration page, which outlines the sections. Click '**Begin'** to continue.

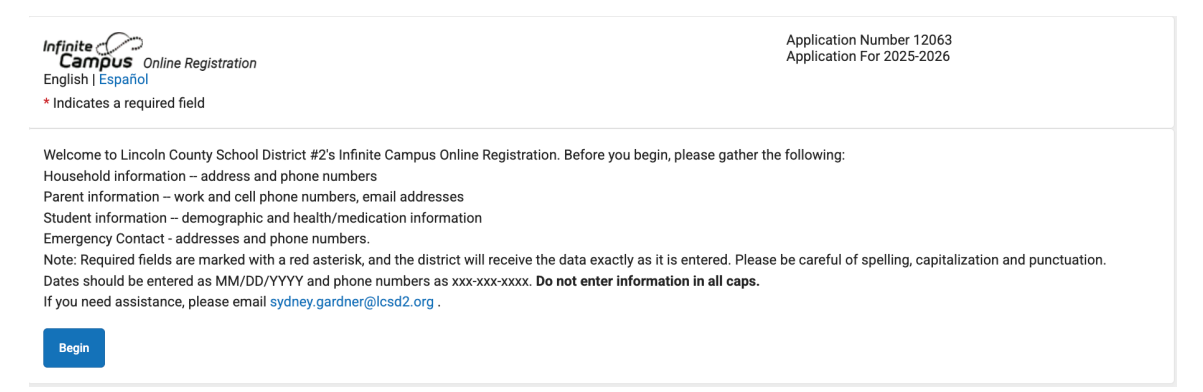

## 8. Household Information

Enter your household phone number and the contact preferences for that number:

| Infinite<br>Campus Online Registratio<br>English   Español                                                                                                    | n                                                                                                    |                                                                                                    |                                                                                                    |                                                                               | A<br>A                               | Application Number 12<br>Application For 2025-2 | 2063<br>026       |              |
|----------------------------------------------------------------------------------------------------|----------------------------------------------------------------------------------------------------|----------------------------------------------------------------------------------------------------|----------------------------------------------------------------------------------------------------|-------------------------------------------------------------------------------|--------------------------------------|-------------------------------------------------|-------------------|--------------|
| Student(s) Primary<br>Household<br>* Indicates a required field                                                                                                    | Parent/Guardi                                                                                                    | an E                                                                                                    | wergency Contact                                                                                                    | Other Househo<br>enroll                                                       | ld (Not to be<br>ed)                 | !<br>Student                                    | Cor               | 6<br>mpleted |
| Primary Phone                                                                                                    |                                                                                                    |                                                                                                    |                                                                                                    |                                                                               |                                      |                                                 |                   | -            |
| Primary Phone * (555)123-4567                                                                                                    |                                                                                                    | VOICE<br>TEXT(SMS)                                                                                                    | EMERGENCY                                                                                                    | Co<br>ATTENDANCE                                                              | entact Preference<br>GENERAL         | es<br>FOOD SERVICE                              | TEACHER           | PRIVATE      |
| Description of Contact Preference<br>Emergency - Marking this checkb<br>High Priority<br>Attendance - Marking this checkbox<br>Behavior - Marking this checkbox<br>Food Service - Marking this checkbox<br>Preacher - Marking this checkbox<br>Private - Marking this checkbox<br>Private - Marking this checkbox<br>Next > | 28<br>ox will use this m<br>will use this met<br>will use this met<br>will use this meth<br>dox will use this<br>will use this meth<br>e listed as private | nethod of contact<br>nethod of contact<br>hod of contact for<br>od of contact for<br>method of cont<br>hod of contact for<br>e | ct for emergency me<br>ct for attendance me<br>for behavior messag<br>or general school me<br>act for food service<br>or teacher-sent mess | ssages<br>es.<br>es.<br>ssages, such as th<br>messages<br>sages, including me | ose sent by the s<br>ssages regardin | chool or district.<br>g failing grades and m    | iissing assignmen | ts.          |

Types of messages:

- Emergency Enables urgent alerts, such as school closures or emergencies.
- Attendance Notifies you of attendance-related updates, including absences and tardies.
- General Includes school and district announcements, such as event reminders and newsletters.
- Food Service Provides updates on lunch balances and meal-related notifications.
- Teacher Allows you to receive messages from teachers, including updates on missing assignments or class announcements.

### Enter your **physical address**:

| Physical Address                                                                                  |                                                                                                    |                                                           | -                                       |
|---------------------------------------------------------------------------------------------------|----------------------------------------------------------------------------------------------------|-----------------------------------------------------------|-----------------------------------------|
| *Please verify or add the information below                                                       | v. Please update any information that is incor                                                      | rect. Please do not enter the entire address ir           | to the street name field.               |
| <b>Example:</b> If you live at 1234 East Sesame S<br>entered into the Street Name Only field, and | Street, 1234 should be entered into the Street/<br>d ST should be entered in the St, Ave, Blvd, etc | House Number field, E should be entered into<br>e. field. | o the Direction field, Sesame should be |
| Street/House Number * Direction                                                                   | Street Name Only *                                                                                  | St, Ave, Blvd, etc.                                       | Apartment Number                        |
| 555 East •                                                                                        | Sesame                                                                                              | St 💌                                                      |                                         |
|                                                                                                   |                                                                                                    |                                                           |                                         |
| City *                                                                                            | State *                                                                                             | Zip * Ext.                                                |                                         |
| City * Afton                                                                                      | State * WYOMING                                                                                     | Zip * Ext.<br>83110                                       |                                         |
| City * Afton Clear Address Fields                                                                 | State *<br>WYOMING ¥                                                                                | Zip * Ext.<br>83110                                       | ]                                       |

Enter your **mailing address** (if not separate from your Physical Address, leave as '**No'**), click '**Save/Continue**' when done:

| Mailing Address                                    |                                               | -                                      |
|----------------------------------------------------|-----------------------------------------------|----------------------------------------|
| Does this household receive mail at a different ad | ldress? *                                     |                                        |
| Yes 🔻                                              |                                               |                                        |
| If your mailing address is a PO Box please         | select the PO Box checkbox first and enter th | e PO Box number into the Number field. |
| Post Office Number*<br>Box<br>123                  |                                               |                                        |
| City *                                             | State *                                       | Zip *                                  |
| Afton                                              | WYOMING •                                     | 83110                                  |
| Clear Address Fields                               |                                               |                                        |
| < Previous                                         |                                               |                                        |
| Save/Continue                                      |                                               |                                        |

### 9. Parent/Guardian Section

Add parents/guardians to your household and provide their contact information by clicking the '**Add New Parent/Guardian'** button.

| P | arent/Guardian          |                |         |           |
|---|-------------------------|----------------|---------|-----------|
|   | FIRST NAME              | LAST NAME      | GENDER  | COMPLETED |
|   |                         | No records ava | ilable. |           |
|   | Add New Parent/Guardian | area.          |         |           |
|   | < Back                  |                |         |           |

Here is where you can set the contact preferences for that specific parent/guardian's number and email.

| Contact Information                            |                     |                       |                     |                  |              |         |         |
|------------------------------------------------|---------------------|-----------------------|---------------------|------------------|--------------|---------|---------|
| At least one Phone Number is required.         |                     |                       |                     |                  |              |         |         |
| Enter the contact information and how you'd pr | efer to receive the | different types of me | essages we will sen | d you.           |              |         |         |
| Cell Phone                                     |                     |                       | Co                  | ontact Preferenc | es           |         |         |
| (555)123-4567                                  |                     | EMERGENCY             | ATTENDANCE          | GENERAL          | FOOD SERVICE | TEACHER | PRIVATE |
|                                                | VOICE               |                       |                     |                  |              |         |         |
|                                                | (SMS)TEXT           | <ul> <li>✓</li> </ul> | <                   |                  |              |         |         |
| Vork Phone                                     |                     |                       |                     |                  |              |         |         |
| ()x                                            |                     |                       |                     |                  |              |         |         |
| Other Phone                                    |                     |                       |                     |                  |              |         |         |
| ()x                                            |                     |                       |                     |                  |              |         |         |
| Email                                          |                     |                       | Co                  | ontact Preferenc | es           |         |         |
| example@gmail.com                              | EMERGENCY           | ATTENDANCE            | GENERA              | L FOO            | D SERVICE    | TEACHER | PRIVATE |
|                                                |                     |                       | 2                   |                  |              |         |         |
|                                                |                     |                       |                     |                  |              |         |         |
| Secondary Email                                |                     |                       |                     |                  |              |         |         |
| iecondary Email                                |                     |                       |                     |                  |              |         |         |

You will also be required to indicate your Federal Impact Aid (FIA) status.

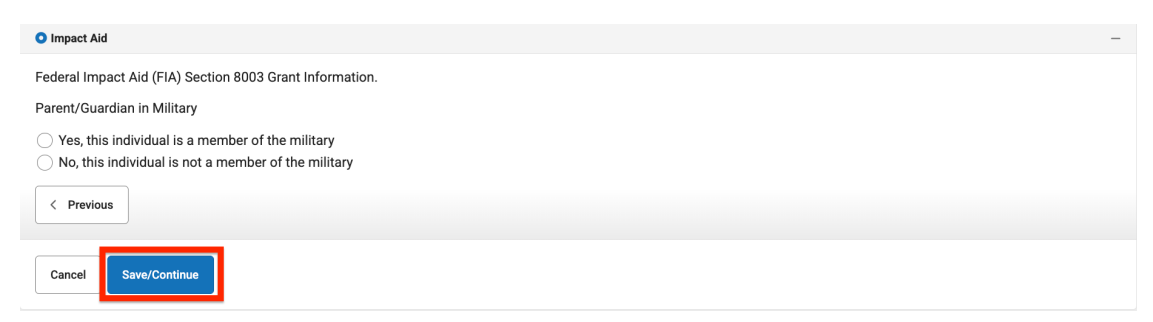

Click '**Save/Continue'** when done. Repeat the process for **each guardian** in your household.

### **10. Emergency Contacts**

**Add at least one emergency contact** who is local and can pick up your student if needed. Use the **'Add New Emergency Contact'** button.

| Emergency Contact                                                                                                    |                                                 |                                        |                                                   |
|----------------------------------------------------------------------------------------------------|-------------------------------------------------|----------------------------------------|---------------------------------------------------|
| FIRST NAME                                                                                                    | LAST NAME                                       | GENDER                                 | COMPLETED                                         |
|                                                                                                    | No records ava                                  | ilable.                                |                                                   |
| In order to help prevent the creation of duplicate                                                                               | records, please do not create new records in    | this section for the following people: |                                                   |
| FULL NAME                                                                                                    | REASON                                          |                                        |                                                   |
| Example Parent                                                                                                    | Air                                             | eady in this application as a Parent/G | Guardian                                          |
| Add New Emergency Contact in <u>AN EMERGENCY</u> , if parent/guardian cannot be released to emergency contacts.           < Back | a contacted, please call one of the following E | mergency Contacts listed. Proper ide   | intification will be required before a student is |

You will be required to enter their name and contact details:

| contact name.                                                                                                    |   |
|----------------------------------------------------------------------------------------------------|---|
| O Demographics -                                                                                                    |   |
| Please complete the following information for each emergency contact for your students.                                                                                                    |   |
| First Name *                                                                                                    |   |
|                                                                                                    |   |
| Middle Name                                                                                                    |   |
|                                                                                                    |   |
| Last Name *                                                                                                    |   |
|                                                                                                    |   |
| Suffix                                                                                                    |   |
|                                                                                                    |   |
| Gender *                                                                                                    |   |
|                                                                                                    |   |
|                                                                                                    |   |
| Next >                                                                                                    |   |
|                                                                                                    |   |
|                                                                                                    | - |
|                                                                                                    | - |
| Enter the contact information for this emergency contact.                                                                                                    | - |
| Enter the contact information for this emergency contact. At least one Phone Number is required.                                                                                                    | - |
| Enter the contact information for this emergency contact. At least one Phone Number is required. Home Phone                                                                                                    | _ |
| Enter the contact information for this emergency contact.  At least one Phone Number is required.  Home Phone  ()                                                                                                    | - |
| Enter the contact information for this emergency contact.  At least one Phone Number is required.  Home Phone  (                                                                                                    | - |
| Enter the contact information for this emergency contact.  At least one Phone Number is required.  Home Phone  ()  Cell Phone  ()                                                                                                    | _ |
| Enter the contact information for this emergency contact.  At least one Phone Number is required.  Home Phone  ()  Cell Phone  () Work Phone                                                                                                    |   |
| Enter the contact information for this emergency contact.     At least one Phone Number is required.     Home Phone      ()     Work Phone     ()X                                                                                                    |   |
| Enter the contact information for this emergency contact.  At least one Phone Number is required.  Home Phone  ( Cell Phone  ( Work Phone  ( Email                                                                                                    |   |
| Contact information           Enter the contact information for this emergency contact.           At least one Phone Number is required.           Home Phone           ()           Cell Phone           ()           Work Phone           ()X           Email |   |
| Enter the contact information for this emergency contact.     At least one Phone Number is required.     Home Phone      ()                                                                                                    | - |
| Enter the contact information for this emergency contact.     At least one Phone Number is required.     Home Phone      (                                                                                                    | - |
| Enter the contact information for this emergency contact.     At least one Phone Number is required.     Home Phone    (                                                                                                    | - |

Click 'Save/Continue' when done. Repeat the process as needed.

### **11. Other Household Members**

Click 'Add New Household Member (Child not currently enrolled)' to include individuals in your household who are not students (e.g., younger siblings not yet school age). Repeat the process as needed. When done, click 'Save/Continue.'

| Other Household (Not to be enrolled)                                                                                                    |                                                |                                                     |  |  |  |  |
|----------------------------------------------------------------------------------------------------|------------------------------------------------|-----------------------------------------------------|--|--|--|--|
| FIRST NAME                                                                                                    | LAST NAME GENDER COMPLETED                     |                                                     |  |  |  |  |
|                                                                                                    | No records ava                                 | ilable.                                             |  |  |  |  |
| In order to help prevent the creation of duplicate                                                                                                    | e records, please do not create new records in | this section for the following people:              |  |  |  |  |
| FULL NAME                                                                                                    | REASON                                         |                                                     |  |  |  |  |
| Example Parent                                                                                                    | A                                              | Already in this application as a Parent/Guardian    |  |  |  |  |
| Emergency Contact                                                                                                    | Alre                                           | Already in this application as an Emergency Contact |  |  |  |  |
| Add New Household Member (Child not currently enrolled)                                                                                                    |                                                |                                                     |  |  |  |  |
| Please list other children of the Primary Household that are not to be enrolled in school. You will add students to be enrolled in a later step.           K         Back         Save/Continue           Save/Continue         Save/Continue |                                                |                                                     |  |  |  |  |

Adding future students helps us plan for upcoming school years. This is not required and can be skipped by clicking '**Save/Continue**.'

### **12. Student Section**

Click the 'Add New Student' button to add a student to the registration.

| Student(s) Primary<br>Household<br>* Indicates a required field | Parent/Guardian             | Emergency Co         | ontact Other Househo<br>enrol | ld (Not to be<br>ed)  | !<br>Student   | 6<br>Completed |
|-----------------------------------------------------------------|-----------------------------|----------------------|-------------------------------|-----------------------|----------------|----------------|
| Student                                                         |                             |                      |                               |                       |                |                |
| FIRST NAME                                                      | LAST NAME                   |                      | GENDER                        | SCHOOL                |                | COMPLETED      |
|                                                                 |                             |                      | No records available.         |                       |                |                |
| In order to help prevent the crea                               | ation of duplicate records, | please do not create | e new records in this section | n for the following p | eople:         |                |
| FULL NAME                                                       |                             | REASON               |                               |                       |                |                |
| Example Pa                                                      | rent                        |                      | Already in t                  | his application as a  | Parent/Guardia | n              |
| Emergency Co                                                    | ontact                      |                      | Already in this               | application as an E   | mergency Cont  | act            |
| Add New Student Please include all students that C Back         | need to be enrolled.        |                      |                               |                       |                |                |

### **Student Demographics**

Input the student's information: Name, birthdate, grade, school you are enrolling in, and the student's foreign exchange status. The rest of the fields are *optional*. Click '**Next**' when done.

| Student Name: :                                                                                                    |                                                                                                    |                                                                                                    |
|----------------------------------------------------------------------------------------------------|----------------------------------------------------------------------------------------------------|----------------------------------------------------------------------------------------------------|
| O Demographics                                                                                                    |                                                                                                    | -                                                                                                    |
| There will be a few steps for each student you enter. The fi<br>incorrect. Please enter the student's name exactly as it app<br>enter both names without a dash in between. | rst is general demographic information. Please verify or add th<br>eears on the birth certificate. If your student has two last name: | e information below. Please update any information that is<br>s, please enter both in the box marked 'last name'. Please |
| Legal First Name *                                                                                                    | Gender *                                                                                                    | Enrollment Grade *                                                                                                    |
|                                                                                                    | <b></b>                                                                                                    |                                                                                                    |
| Legal Middle Name                                                                                                    | Birth Date *                                                                                                    | School *                                                                                                    |
|                                                                                                    | month/day/year                                                                                                    | ▼                                                                                                    |
| Legal Last Name *                                                                                                    | Date Entered U.S.                                                                                                    |                                                                                                    |
|                                                                                                    | month/day/year                                                                                                    |                                                                                                    |
| Suffix                                                                                                    | Foreign Exchange *                                                                                                    |                                                                                                    |
| <b>T</b>                                                                                                    | Yes, this is a foreign exchange student                                                                                               |                                                                                                    |
| Nickname                                                                                                    | $\bigcirc$ No, this is not a foreign exchange student                                                                                 |                                                                                                    |
|                                                                                                    |                                                                                                    |                                                                                                    |
| Student Cell Number                                                                                                    |                                                                                                    |                                                                                                    |
| ·                                                                                                    |                                                                                                    |                                                                                                    |
| Next                                                                                                    |                                                                                                    |                                                                                                    |
|                                                                                                    |                                                                                                    |                                                                                                    |
|                                                                                                    |                                                                                                    |                                                                                                    |

#### **Student Race & Ethnicity**

Define the student's Race and Ethnicity.

When completing this section, you will need to provide information in two steps:

- 1. **Hispanic/Latino Identification** Select **"Yes" or "No"** to indicate whether your student is of **Hispanic or Latino origin**.
- 2. Race Selection Check all racial categories that apply to your student. Options include:
  - American Indian or Alaska Native
  - o Asian
  - Black or African American
  - Native Hawaiian or Other Pacific Islander
  - White

**Note:** Selecting "Yes" for Hispanic/Latino does not replace selecting a race category—<u>both</u> <u>questions must be completed</u>. If you are unsure how to answer, please contact your school for guidance.

#### Click 'Next' when done.

| O Race Ethnicity                                                                                                    | - |
|----------------------------------------------------------------------------------------------------|---|
| Is Hispanic/Latino *       Image: State of the state of the state of the |   |
| Please check all that apply. If not Hispanic, at least one is required. *                                                                                                    |   |
| American Indian or Alaska Native                                                                                                    |   |
| Asian                                                                                                    |   |
| Black or African American                                                                                                    |   |
| Native Hawaiian or Other Pacific Islander                                                                                                    |   |
| White                                                                                                    |   |
|                                                                                                    |   |

#### **Student Housing**

Define the student's housing status of homeless or not homeless. Click '**Next'** when done.

| O Housing                                                                                                    | - |
|----------------------------------------------------------------------------------------------------|---|
| <ul> <li>Yes, this student is homeless</li> <li>No, this student is not homeless</li> <li>✓ Previous Next &gt;</li> </ul> |   |

#### **Student Services**

In this section, indicate whether your student is currently receiving any specialized services, such as:

- Individualized Education Program (IEP) Special education services tailored to your child's needs.
- **504 Plan** Accommodations for students to support their learning.
- **Gifted/Talented Program** Advanced learning opportunities for students identified as gifted or talented.

If you are unsure, please contact your child's school for clarification.

Click '**Next'** when done.

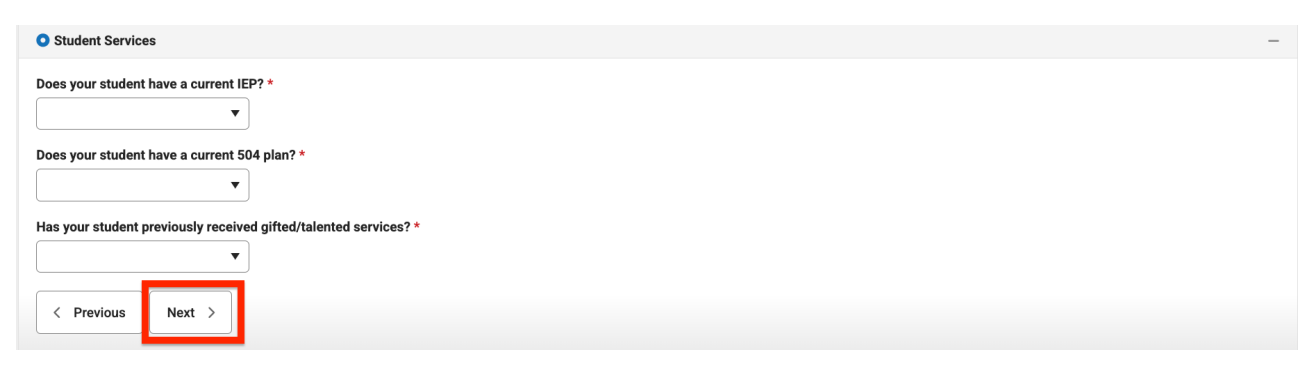

#### **Student Language Information**

This section helps the school understand your child's language background. It contains four questions, but only one is required:

- What language does your child most frequently use at home?
- What language did your child learn when he/she first began communicating?
- What language is used by you and your family most frequently at home? (*This question must be answered.*)
- Has your child ever received English Language Learner (ELL) services?

Click 'Next' when done.

| O Language Information                                                    | - |
|---------------------------------------------------------------------------|---|
| Please enter language information for your student below.                 |   |
| What language does your child most frequently use at home?                |   |
| <b>T</b>                                                                  |   |
| What language did your child learn when he/she first began communicating? |   |
| <b>T</b>                                                                  |   |
| What language is used by you and your family most frequently at home? *   |   |
|                                                                           |   |
| Has your child ever received (English Language) ELL services?             |   |
| <b>•</b>                                                                  |   |
| < Previous Next >                                                         |   |
|                                                                           |   |

#### **Student's Previous School**

If your student previously attended another school, you may enter details such as the school's name, city, state, country, and phone number to help us request their records.

You must indicate "**Yes**" or "**No**" if your student was **suspended or expelled** from another school in the last year. Click '**Next**' when done.

| Previous school                                                                                                    |
|----------------------------------------------------------------------------------------------------|
| Please enter information regarding this student's prior schools. Only enter schools that are not in part of LCSD#2. |
| Last Year                                                                                                    |
| School                                                                                                    |
|                                                                                                    |
| City                                                                                                    |
|                                                                                                    |
| State                                                                                                    |
| <b>v</b>                                                                                                    |
| Country                                                                                                    |
| <b>V</b>                                                                                                    |
| Phone                                                                                                    |
|                                                                                                    |
|                                                                                                    |
|                                                                                                    |
| is your student currently suspended or expelled from another school? *                                              |
|                                                                                                    |
|                                                                                                    |
| < Previous Next >                                                                                                   |

#### **Tribal Enrollment Information**

Please indicate whether your student has an active enrollment in a United States Tribe. Click '**Next'** when done.

| Tribal Enrollment                                                                                                    | - |
|----------------------------------------------------------------------------------------------------|---|
| <ul> <li>Yes, this student has an active enrollment in a United States Tribe</li> <li>No, this student does not have an active enrollment in a United States Tribe</li> </ul> |   |
| < Previous Next >                                                                                                    |   |

#### **Student Relationship to Parent/Guardians**

Indicate the **parent/guardian's relationship** to the student and specify the following preferences:

- **Guardian**: Mark if this individual is a legal guardian.
- Mailing: Mark if they should receive mail for the student.
- Access to Student Information (Portal): Determine if they should have a Campus Parent Account to view student records.
- **Messaging**: Mark if the should receive notices from the school/district for the student.

Finally, set the **contact sequence**, which determines the order in which the district staff will reach out if needed. Please start at 1 and work your way down.

Click 'Next' when done.

| 🖉 Relationships - Parent/Guardians —                                                                                                    |                                                                                                    |                                                                                                    |                                                                                                    |                       |           |                                                                 |                                                       |      |
|----------------------------------------------------------------------------------------------------|----------------------------------------------------------------------------------------------------|----------------------------------------------------------------------------------------------------|----------------------------------------------------------------------------------------------------|-----------------------|-----------|-----------------------------------------------------------------|-------------------------------------------------------|------|
|                                                                                                    |                                                                                                    |                                                                                                    |                                                                                                    |                       |           |                                                                 |                                                       |      |
| At least one person must be marked as                                                                                                    | s 'Guardian'.                                                                                                    |                                                                                                    |                                                                                                    |                       |           |                                                                 |                                                       |      |
| NAME                                                                                                    | RELATIONSHIP *                                                                                                    | GUARDIAN                                                                                                    | MAILING                                                                                                    | PORTAL                | MESSENGER | SECONDARY                                                       | CONTACT                                               | г    |
| NAME                                                                                                    | RELATIONSHIP                                                                                                    | GUARDIAN                                                                                                    | MAILING                                                                                                    | FORTAL                | MESSENGER | HOUSEHOLD                                                       | SEQUENC                                               | )E * |
| EXAMPLE PARENT                                                                                                    | Guardian 🔻                                                                                                    | ▼                                                                                                    |                                                                                                    | <ul> <li>✓</li> </ul> | <         |                                                                 | 1                                                     | •    |
| Description of Contact Preferences<br>Guardian - Marking this checkbox will flag this person as legal guardian to the student.<br>Mailing - Marking this checkbox will flag this person as a portal account, and this person will be able to view student information within the portal for this student.<br>Portal - Marking this checkbox will flag this person as a portal account, and this person will be able to view student information within the portal for this student.<br>Messenger - Marking this checkbox will flag this person to receive messages from the District's messenger system.<br>Secondary Household - Marking this checkbox will indicate that the student has a secondary household membership with this person<br>Contact Sequence - Adding a sequence number on contacts will prompt district staff to contact these persons in the order that you specify. Parent/Guardians should start with a<br>sequence of 1.<br>No Relationship - Marking this checkbox will indicate that this person does not share a relationship to the student. By checking this checkbox you are indicating that this person |                                                                                                    |                                                                                                    |                                                                                                    |                       |           |                                                                 |                                                       |      |
| NAME<br>EXAMPLE PARENT<br>Description of Contact Preferences<br>Guardian - Marking this checkbox will flag t<br>Portal - Marking this checkbox will flag th<br>Messenger - Marking this checkbox will flag<br>Secondary Household - Marking this check<br>Contact Sequence - Adding a sequence n<br>sequence of 1.<br>No Relationship - Marking this checkbox vi<br>no longer has a relationship to the studen                                                                                                    | RELATIONSHIP *<br>Guardian<br>this person as legal guardian to the stu-<br>his person to receive mailings for the st<br>is person to receive messages fro-<br>skoa will indicate that the student has<br>umber on contacts will prompt district<br>will indicate that this person does not s<br>t. The relationship will be ended if one e | e student.<br>his person will be to<br>from the District's<br>has a secondary her<br>cit staff to contac<br>ot share a relation<br>one exists. | MAILING<br>able to view stude<br>s messenger syster<br>ousehold member<br>t these persons in<br>ship to the studen | PORTAL                | MESSENGER | SECONDARY<br>HOUSEHOLD<br>r this student.<br>:/Guardians should | CONTACT<br>SEQUENC<br>1<br>d start with<br>this perso | n a  |

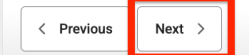

#### **Student Relationship to Emergency Contacts**

Select the student's relationship to each listed emergency contact. You will also need to set the contact sequence, ensuring it continues off the order established in the Parent/Guardian Relationships section (*e.g., if you have two guardians, your emergency contact would start at 3 for the contact sequence*). Click '**Next'** when done.

| Relationships - Emergency Con                                                                                                    | tacts                                                                                                    |                                                                     |                                                                                                    | - |
|----------------------------------------------------------------------------------------------------|----------------------------------------------------------------------------------------------------|---------------------------------------------------------------------|----------------------------------------------------------------------------------------------------|---|
| A minimum of ( 1 ) Emerge                                                                                                    | ncy Contacts are required                                                                                                    |                                                                     |                                                                                                    |   |
| NAME                                                                                                    | RELATIONSHIP *                                                                                                    | CONTACT<br>SEQUENCE *                                               |                                                                                                    |   |
| EMERGENCY CONTACT                                                                                                    | Emergency Contact                                                                                                    | 2 🔻                                                                 |                                                                                                    |   |
| Description of Contact Prefere<br>Contact Sequence - Adding a sequence of 1.<br>No Relationship - Marking this<br>no longer has a relationship to | <u>ences</u><br>sequence number on contacts will prom<br>s checkbox will indicate that this person<br>o the student. The relationship will be end | pt district staff to c<br>does not share a re<br>ded if one exists. | ontact these persons in the order that you specify. Parent/Guardians should start with a ationship to the student. By checking this checkbox you are indicating that this person |   |
| < Previous Next >                                                                                                    |                                                                                                    |                                                                     |                                                                                                    |   |

#### **Health Services – Emergency Information**

Provide the student's primary care provider's name and phone number. This is optional. Click '**Next'** when done.

| Sealth Services - Emergency Information                                                                                                    | - |
|----------------------------------------------------------------------------------------------------|---|
| Primary Care Provider                                                                                                    |   |
|                                                                                                    |   |
| Primary Care Phone                                                                                                    |   |
| ()_ <u>-</u>                                                                                                    |   |
| Please be prepared to provide documentation directly to the school nurse regarding any and all health conditions/concerns and medications. You will be required to provide immunization documentation within the first 30 days of school. |   |
| < Previous Next >                                                                                                    |   |

#### **Medical & Mental Health Conditions**

Provide student's medical & mental health conditions. Click '**Next'** when done. An example below is how it would look to add an allergy to peanuts.

| Health Services - Medical or Mental Health Conditions                                                                         |                                                                             | -                                                    |
|----------------------------------------------------------------------------------------------------|-----------------------------------------------------------------------------|------------------------------------------------------|
| Does this student have any medical or mental health conditions? *                                                             |                                                                             |                                                      |
| Condition *                                                                                                    | Details and Instructions (Please provide details on allergies in the        |                                                      |
| Allergy (to food/sensitivity, please list)                                                                                    | peanuts                                                                     | Remove Condition                                     |
|                                                                                                    |                                                                             |                                                      |
|                                                                                                    |                                                                             |                                                      |
|                                                                                                    |                                                                             |                                                      |
|                                                                                                    |                                                                             |                                                      |
| Add Condition                                                                                                    |                                                                             |                                                      |
| Please provide details such as specific allergy triggers (spec<br>provide the name of the condition and any additional inform | cific food, insect, etc) or any other necessary information or in<br>ation. | structions. For conditions listed as "other", please |
| If your student has a medical/mental condition, a Health Pla                                                                  | n is required to be filled out every year. Please visit Student He          | ealth Services for forms.                            |
| < Previous Next >                                                                                                    |                                                                             |                                                      |

#### **Student Medications**

If your student takes **any medications at school**, enter them in this section. Use the '**Add Medication**' button to list all necessary medications. Once all medications are added, click '**Next'** to continue. The example below shows how to enter an EpiPen.

| Health Services - Medications                                                           |                                                                                                   |                                                                                           | -                                   |
|-----------------------------------------------------------------------------------------|---------------------------------------------------------------------------------------------------|-------------------------------------------------------------------------------------------|-------------------------------------|
| Does this student take any medications? *                                               |                                                                                                   |                                                                                           |                                     |
| Medication *                                                                            | Where Taken *                                                                                     | Comments and Instructions                                                                 |                                     |
| EpiPen                                                                                  | Both <b>v</b>                                                                                     | For allergic reaction to peanuts                                                          | Remove Medication                   |
|                                                                                         | Medication Type *                                                                                 |                                                                                           |                                     |
|                                                                                         | Emergency •                                                                                       |                                                                                           |                                     |
|                                                                                         |                                                                                                   |                                                                                           |                                     |
|                                                                                         |                                                                                                   |                                                                                           |                                     |
| Add Medication                                                                          |                                                                                                   |                                                                                           |                                     |
| Does your student take ANY medications AT student will require medication at school, do | FSCHOOL? (Inhaler, EpiPen, Over-the-Counter [<br>ownload and fill out the Medical Authorization I | Tylenol or Ibuprofen], Diabetes Medication, Othe<br>Form to submit to a school secretary. | er Rescue Medications). If so, your |
| < Previous Next >                                                                       |                                                                                                   |                                                                                           |                                     |

### **Over-the-Counter Medication at School and Release of Liability (OPTIONAL)**

This section is **optional**. If you choose to skip, use the '**Next**' button at the bottom.

If completing this section, indicate which **over-the-counter medications** your child is **authorized** to receive from trained school personnel.

- **Grades 7-12** You may request to be contacted **before** medication is administered by checking the designated box.
- **Grades K-6** Parents will be contacted **before** any medication is given.

You must also **reconfirm any medication allergies**, as this is critical information.

Finally, enter **today's date** and select **"YES"** to give parental permission.

Once completed, click "Next" to continue.

Example of the section on next page.

OTC Medication Release - OPTIONAL

Acetaminophen Tab (generic for Tylenol)

PERMISSION FOR ADMINISTRATION OF OVER-THE-COUNTER MEDICATION AT SCHOOL AND RELEASE OF LIABILITY This section is OPTIONAL. Use the Next button at the bottom of the section to skip.

Please place a check mark in the box next to each medication your child is AUTHORIZED to receive from the trained school personnel: (Dose will be based on age / weight per guidelines from the American Academy of Pediatrics)

Chewable Acetaminophen (generic for Tylenol) Ibuprofen Tab (generic for Advil/Motrin) Chewable Ibuprofen (generic for Advil/Motrin) Cetirizine Tab (generic for Zyrtec [Allergy Relief]) Liquid Cetirizine (generic for Zyrtec [Allergy Relief]) Tums (antacid) Cough Drops Saline 1% Hydrocortisone Cream **Bacitracin Antibiotic Ointment** 

Parent Contact At Time of Administration

1. For oral medication (tylenol ibuprofen, zyrtec, tums) - written consent AND

a.) For student KG-6th grade: Parents will be contacted prior to administration.
 b.) For students 7th-12th grade : Parents have the CHOICE to be contacted prior to administration.

2. For topicals, saline, and cough drops - parents will NOT be contacted prior to administration.

To request contact before medication is administered for 7th-12th graders, please check the box below

Please write out any MEDICATION ALLERGIES your student has:

#### Permission from Parent/Guardian:

By entering today's date and selecting "YES," you confirm that you are granting permission for the administration of the above-listed medication(s) to your student. You, the parent/guardian, authorize trained school personnel to administer these medications in accordance with school board policy and standing orders. Furthermore, you agree to indemnify and hold harmless LCSD2 and its employees from any claims or liabilities, except those arising from willful and wanton misconduct, related to the administration or your child's self-administration of medication.

| Today's Date:     |        |  |
|-------------------|--------|--|
| month/day/year    |        |  |
| Parent Permission | n:     |  |
| ○ YES             |        |  |
| () NO             |        |  |
| < Previous        | Next > |  |

### **Complete Release Agreements**

Review and complete agreements for media, field trips, technology, etc. When you are done, click '**Next'** to continue.

| Release Agreements                                                                                                    |
|----------------------------------------------------------------------------------------------------|
| Media                                                                                                    |
| <ul> <li>Yes - I give permission for my child's photo and/or video, name and/or achievements published in the school newspapers and/or newsletters, released to local newspapers/radio station and/or posted on the school's website.</li> <li>No - I do not consent for my child's photo and/or video, name and/or achievements published in the school newspapers and/or newsletters, released to local newspapers/radio station and/or posted on the school's website.</li> </ul> |
| Field Trip                                                                                                    |
| <ul> <li>Yes - I give permission for my child to attend school-related field trips.</li> <li>No - I do not consent for my child to participate in School and/or District approved field trips.</li> </ul>                                                                                                    |
| Technology                                                                                                    |
| I agree to the Technology acceptable use policy. Download *                                                                                                    |
| I understand that LCSD#2 creates third-party accounts for the purposes of supporting the educational environment. These systems may include, but are not limited to: Google, Apple, Microsoft, Canvas, Renaissance Learning (Accelerated Reader), Infinite Campus, Adobe, Pearson (Math XL), Wyoming Department of Education, and others.<br>By agreeing, you also affirm you have read and agree to LCSD2's G Suite for Education Notice to Parents and Guardians. *                |
| Wyoming Immunization Records                                                                                                    |
| Please click the following link, download, and read the policy: Wyoming Immunizations Record Database Release Form                                                                                                    |
| <ul> <li>Yes, I agree to release my students immunization records to the district health staff.</li> <li>No, I do not agree to release my students immunization records to the district health staff.</li> </ul>                                                                                                    |
| Immunization Upload                                                                                                    |
| Please upload your student's immunization record here OR turn it in to the school secretary within 30 days of enrollment.                                                                                                    |
| Preferred format is a PDF (size limit 3MB).                                                                                                    |
| Upload Immunizations Drop files here to select                                                                                                    |

#### **Extracurricular Activities**

Next >

< Previous

If the student is in grade 6 or above, this section will appear. It is informational only and does not require any action.

Review the information, then click '**Next'** to continue.

| S Extracurricular Activities                                                                                                    | -      |
|----------------------------------------------------------------------------------------------------|--------|
| Extracurricular activities at grade levels 6 and up will require the following forms to be read and signed annually by the student and parent/guardian. These forms will be provided b the school upon your student joining an activity and are listed below for your viewing and/or download. Additionally, please be aware that all physicals for the upcoming school yea must occur on or after May 1st. | y<br>r |
| Activity Forms Packet                                                                                                    |        |
| < Previous Next >                                                                                                    |        |

#### **District Policies**

Review and acknowledge the required District Policies in this section. A link will be provided if you wish to download a copy for reference. At the end, you must provide an Electronic Signature to confirm your agreement.

Click 'Save/Continue' when done.

| Agreements                                                                                                    | -   |
|----------------------------------------------------------------------------------------------------|-----|
| Nishish Delision                                                                                                    |     |
|                                                                                                    |     |
| Please click the links and download a copy of the district policies listed below:                                                                                                    |     |
|                                                                                                    |     |
| Attendance Policy                                                                                                    |     |
| I Agree *                                                                                                    |     |
|                                                                                                    |     |
| Please click the following link, download, and read the policy: Attendance Policy                                                                                                    |     |
|                                                                                                    |     |
|                                                                                                    |     |
| School Bus Behavior                                                                                                    |     |
| I Agree *                                                                                                    |     |
|                                                                                                    |     |
| Please click the following link, download, and read the policy: School Bus Behavior                                                                                                    |     |
|                                                                                                    |     |
|                                                                                                    |     |
| Harassment, Intimidation, and Bullying Policy                                                                                                    |     |
| I Agree *                                                                                                    |     |
| 0                                                                                                    |     |
| Please click the following link, download, and read the policy: Harassment, Intimidation, and Bullying Policy                                                                                                    |     |
|                                                                                                    |     |
| FERDA                                                                                                    |     |
|                                                                                                    |     |
| I acknowledge that I've been informed of my rights under FERPA. *                                                                                                    |     |
| Desce allel the following link download, and read the policy EEDDA                                                                                                    |     |
| Please click the following link, dowinoad, and read the pointy. FEREN                                                                                                    |     |
|                                                                                                    |     |
| Student Dress Code                                                                                                    |     |
| I Agree *                                                                                                    |     |
|                                                                                                    |     |
| Please click the following link, download, and read the policy: Student Dress Code Policy. Schools have individual procedures surrounding student dress code. Please refer to the                                                                                                    |     |
| individual school nandbook. All schools handbooks.                                                                                                    |     |
|                                                                                                    |     |
| Unpaid Student Meal Debt                                                                                                    |     |
| I have read *                                                                                                    |     |
|                                                                                                    |     |
| Please click the following link, download, and read the policy: Unpaid Student Meal Debt Policy.                                                                                                    |     |
|                                                                                                    |     |
|                                                                                                    |     |
| Electronic Device Use Agreement                                                                                                    |     |
| lAgree*                                                                                                    |     |
|                                                                                                    |     |
| Please click the following link, download, and read the policy: Electronic Device Use Agreement (only applicable to high school students, grades 9-12)                                                                                                    |     |
|                                                                                                    |     |
| Teacher Qualification Agreement                                                                                                    |     |
| I Agree *                                                                                                    |     |
| O                                                                                                    |     |
| The Every Student Succeeds Act (ESSA) was signed into law in December 2015. Section 1112 (e)(i)(ii), addresses the parent's right to know. You have the right to request                                                                                                    |     |
| intormation about the qualifications of your child's teacher, which includes state license status with approved subject areas, emergency/provisional status, and field of discipline.<br>You also have the right to request information about paraprofessionals if any are providing services to your child, and what their qualifications are. The individual school's handbc | oks |
| can be found HERE.                                                                                                    |     |
|                                                                                                    |     |
| By signing below, I hereby acknowledge that I have completely read and fully understand the district policies and agreements above                                                                                                    |     |
| I also understand that the information provided for my student is true and correct to the best of my knowledge.                                                                                                    |     |
|                                                                                                    |     |
|                                                                                                    |     |
| AL .                                                                                                    |     |
| Click Here To Sign                                                                                                    |     |
|                                                                                                    |     |
| < Previous                                                                                                    |     |
|                                                                                                    |     |
|                                                                                                    |     |
| Cancel Save/Continue                                                                                                    |     |

#### Repeat this process for every student you wish to enroll.

Using the '**Add New Student'** button, repeat the above process for every student you wish to enroll.

Click 'Save/Continue' when done.

#### **Review & Submit**

Before submitting, carefully **review all entered information** to ensure accuracy. If you wish, you can download a summary of your application for your records.

Once you are ready, click "**Submit**." You will **not** be able to make any changes after submission.

You will receive an **email confirmation** once your application is received and another notification when it has been approved by the school.

| Infinite<br>Campus Online Registrati<br>English   Español                                                                                                    | ion             | Application Number 12063<br>Application For 2025-2026 |                                         |         |                |
|----------------------------------------------------------------------------------------------------|-----------------|-------------------------------------------------------|-----------------------------------------|---------|----------------|
| Student(s) Primary<br>Household                                                                                                    | Parent/Guardian | Emergency Contact                                     | Other Household (Not to be<br>enrolled) | Student | 6<br>Completed |
| <ul> <li>* Indicates a required field</li> <li>PLEASE NOTE: Prior to submitting your application you may verify all of the data you have entered by going back to the area in question or click on the PDF link below. Your information is not submitted until you click the submit button above. You will receive an email notification that you application was received after clicking submit application.</li> <li>You must submit your application by clicking the following button.</li> <li>Back Application Summary PDF Submit</li> </ul> |                 |                                                       |                                         |         |                |

## Support & Assistance

If you have any questions, encounter issues, or have concerns about the registration process, please reach out to <u>sydney.gardner@lcsd2.org</u>—we're happy to help!

If applicable, please include your registration **application number** in your message. This helps us locate your registration more quickly. You can find the application number in the top right-hand corner of your registration form.

Infinite Online Registration English | Español \* Indicates a required field Application Number 12063 Application For 2025-2026